## Installing the Mac® OS X 10.5 Printer driver

- 1. Turn off and unplug the machine from the AC outlet and disconnect it from your Macintosh® if you already connected an interface cable.
- 2. Connect the USB interface cable to your Macintosh®, and then connect it to the machine. Note:

Do not connect the machine to a USB port on a keyboard or a non-powered USB hub.

- 3. Plug the AC power cord into an AC outlet. Turn on the machine.
- 4. Turn on your Macintosh®.
- 5. Select "System Preferences" from the Apple Menu.

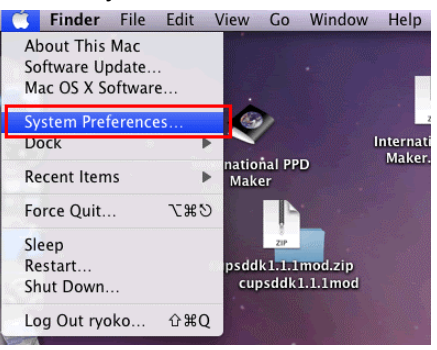

6. Click the "Print & Fax" icon.

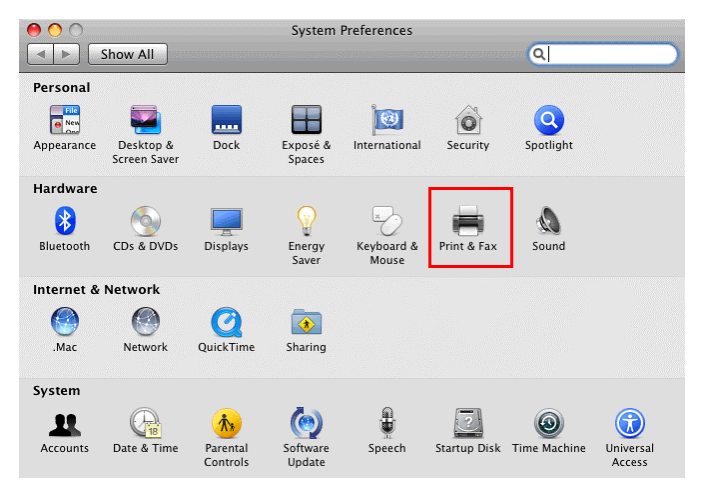

7. Click the "+" button which is located below the "Printers" section.

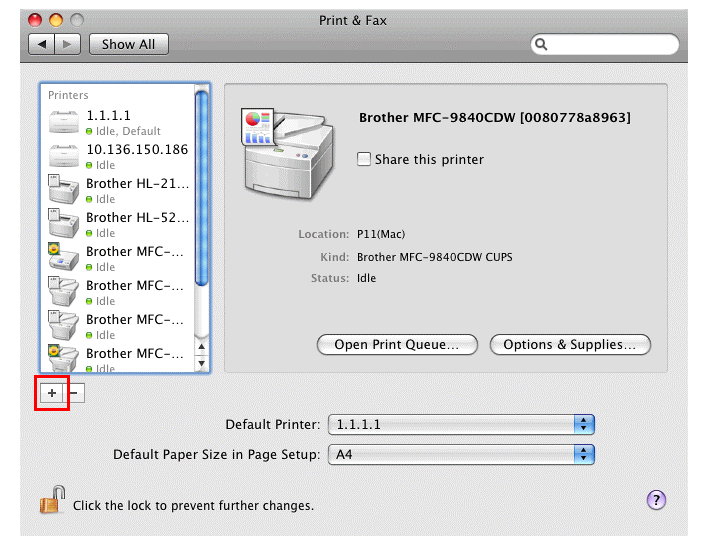

8. Click the "Default" icon which is located at the top of the dialog box.

| IL Fax        | IP Windows Bluetooth Apple      | Talk More Printers  | Search |
|---------------|---------------------------------|---------------------|--------|
| rinter Name   |                                 | ▲ Kind              |        |
| 0.136.150.005 | @ IDEVM003                      | Bonjour Shared      |        |
| 0.136.150.126 | @ IDEVM003                      | Bonjour Shared      |        |
| other BHL2-M  | aintenance 7820N                | Bonjour             |        |
| other BHL2-M  | aintenance 8860DN               | Bonjour             |        |
| other DCP-15  | SC                              | USB                 |        |
| other DCP-80  | 65DN (2)                        | Bonjour             |        |
| other DCP-90  | 45CDN                           | Bonjour             |        |
| other HL-215  | 0N series                       | Bonjour             |        |
| rothor UL 715 | ON corior (00807701d4ca) @ IDEV | M002 Poniour Shared |        |
| Name:         | Brother DCP-155C                |                     |        |
|               |                                 |                     |        |
| Location:     |                                 |                     |        |
|               |                                 |                     |        |
| Print Using   | Brother DCP-155C CUPS           |                     |        |

9. Select your machine from the "Printer Name" list.

| Printer Name            |                                     | ▲ Kind         | 1 |
|-------------------------|-------------------------------------|----------------|---|
| 10.136.150.00           | 5 @ IDEVM003                        | Bonjour Shared | 1 |
| 10.136.150.12           | 6 @ IDEVM003                        | Bonjour Shared | - |
| Brother BHL2-           | Maintenance 7820N                   | Bonjour        | 1 |
| Brother BHI 2-          | Maintenance 8860DN                  | Bonjour        |   |
| Brother DCP-1           | SSC                                 | USB            |   |
| Brother DCP-8           | 065DN (2)                           | Bonjour        |   |
| Brother DCP-9045CDN     |                                     | Bonjour        | - |
| Brother HL-2150N series |                                     | Bonjour        | 1 |
| Prother HI 21           | EON corios 10080770144cs1@ IDEVM002 | Poniour Shared |   |
|                         |                                     |                |   |
| Name                    | Brother DCP-155C                    |                |   |
| Location                |                                     |                | 1 |
|                         |                                     |                | 5 |
| D                       | Brother DCP-155C CUPS               |                |   |

## 10. For the CUPS Driver:

Make sure that "XXXXXXX + CUPS" is selected in the "Print Using" list. (Where XXXXXXX is your model name.)

## For the PostScript Driver:

Make sure that "XXXXXX + PS" or "XXXXXX + BR-Script3" is selected in the "Print Using" list. (Where XXXXXXX is your model name.)

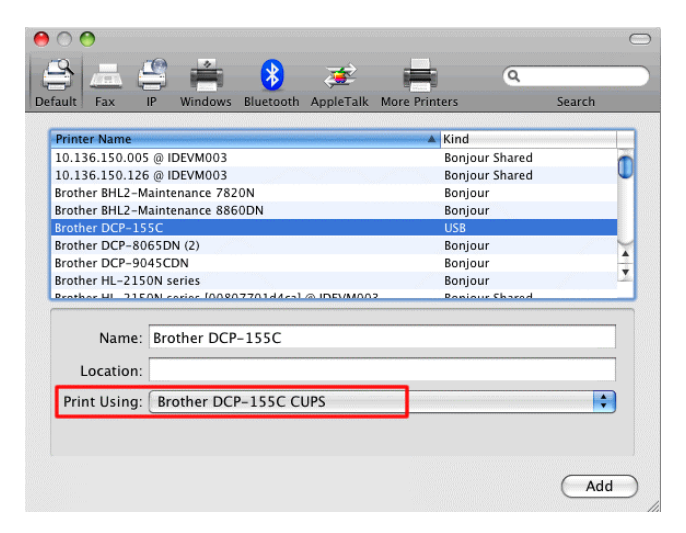

11. Click "Add". The printer is now available in the "Print & Fax" list.

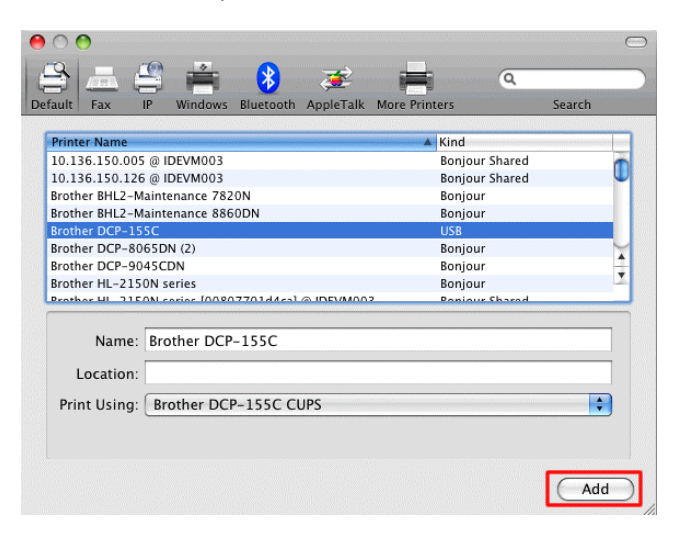

12. Select "Quit System Preferences" from the Apple Menu. The setup is now complete.

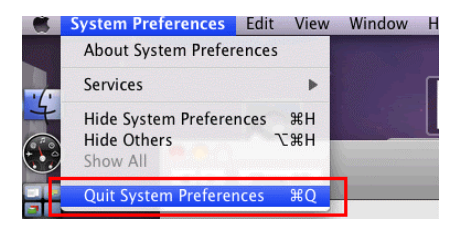